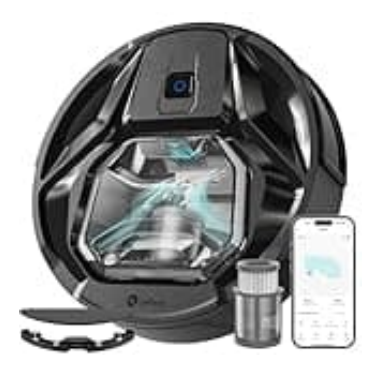

## Lefant M320

## Lefant-Skill in Alexa aktivieren

So aktivierst du den Lefant-Skill in der Alexa-App:

- 1. Öffne die Alexa-App auf deinem Handy oder Tablet.
- 2. Tippe unten rechts auf Mehr (die drei Striche oder das Menü-Symbol).
- 3. Wähle Skills und Spiele aus.
- 4. Suche nach Lefant in der Suchleiste.
- 5. Tippe darauf und klicke auf **Aktivieren**.
- 6. Logge dich mit deinem Lefant-Konto ein, das du auch für die Lefant-App verwendest.
- 7. Alexa wird den Lefant M320 automatisch erkennen, wenn alles korrekt verbunden ist.

Falls nicht, kannst du in der Alexa-App auf Gerät hinzufügen tippen und nach dem Saugroboter suchen.

Danach kannst du Sprachbefehle wie "Alexa, starte Lefant" verwenden!